AASHTOWare BrDR 7.5.0 Advanced Concrete Beam Tutorial 1 Simple Span Advanced Concrete RC I Beam Example

## AASHTOWare Bridge Design and Rating Training

### AC1 – Advanced Concrete RC I Beam Example

### Topics Covered:

- Advanced Concrete RC Member Alternatives
- Effective supports and critical shear locations (applies to all concrete member alternatives in BrDR, not just advanced concrete)
- LRFR Rating

### Overview of Advanced Concrete Beam features:

- Advanced concrete beams implemented in BrDR version 7.1.0 in September 2021
- Advanced concrete RC: LRFD/LRFR/LFR/ASR
- Model girders in a multi-girder system or individual webs in a multi-cell box.
- Model schedule based non-symmetric RC Beams
- Post-tensioned/reinforced concrete regions
- Different stages of post-tensioning

This tutorial describes the data entry for a reinforced concrete I beam with schedule based reinforcement using the Advanced Concrete beam alternative in BrDR version 7.5.

# Advanced Concrete RC Member Alternatives

| Br                          | nd Rating ?      | ×                        |                                   |        |
|-----------------------------|------------------|--------------------------|-----------------------------------|--------|
| BRIDGE EXPLORER BRIDGE FOLD | DER RATE         | TOOLS VIEW               |                                   |        |
| New Open Batch ~            | y Paste Co<br>To | py Remove Delete<br>From |                                   |        |
| Bridge                      | Manag            | je                       |                                   | {      |
| Favorites Folder            | BID              | Bridge ID                | Bridge Name                       | Dist   |
| Recent Bridges              | 1                | TrainingBridge1          | Training Bridge 1(LRFD)           | Unkno  |
| All Bridges                 | 2                | TrainingBridge2          | Training Bridge 2(LRFD)           | Unkno  |
| Templates                   | 3                | TrainingBridge3          | Training Bridge 3(LRFD)           | Unkn   |
|                             | 4                | PCITrainingBridge1       | PCI TrainingBridge1(LFR)          |        |
|                             | 5                | PCITrainingBridge2       | PCITrainingBridge2(LRFD)          |        |
|                             | 6                | PCITrainingBridge3       | PCI TrainingBridge3(LFR)          |        |
|                             | 7                | PCITrainingBridge4       | PCITrainingBridge4(LRFD)          |        |
|                             | 8                | PCITrainingBridge5       | PCI TrainingBridge5(LFR)          |        |
|                             | 9                | PCITrainingBridge6       | PCITrainingBridge6(LRFD)          | 1      |
|                             | 10               | Example7                 | Example 7 PS (LFR)                |        |
|                             | > 11             | RCTrainingBridge1        | RC Training Bridge1(LFR)          |        |
|                             | 12               | TimberTrainingBridge1    | Timber Tr. Bridge1 (ASR)          |        |
|                             | 13               | FSve GFS TreiningBridge1 | FloorSystem GFS Training Bridge 1 | - Unke |

Open the **Bridge Workspace** for **BID 11** in the sample database delivered with BrDR as shown below.

Expand the **Bridge Workspace (BWS)** tree to show the member alternative for **G2** in the first superstructure definition:

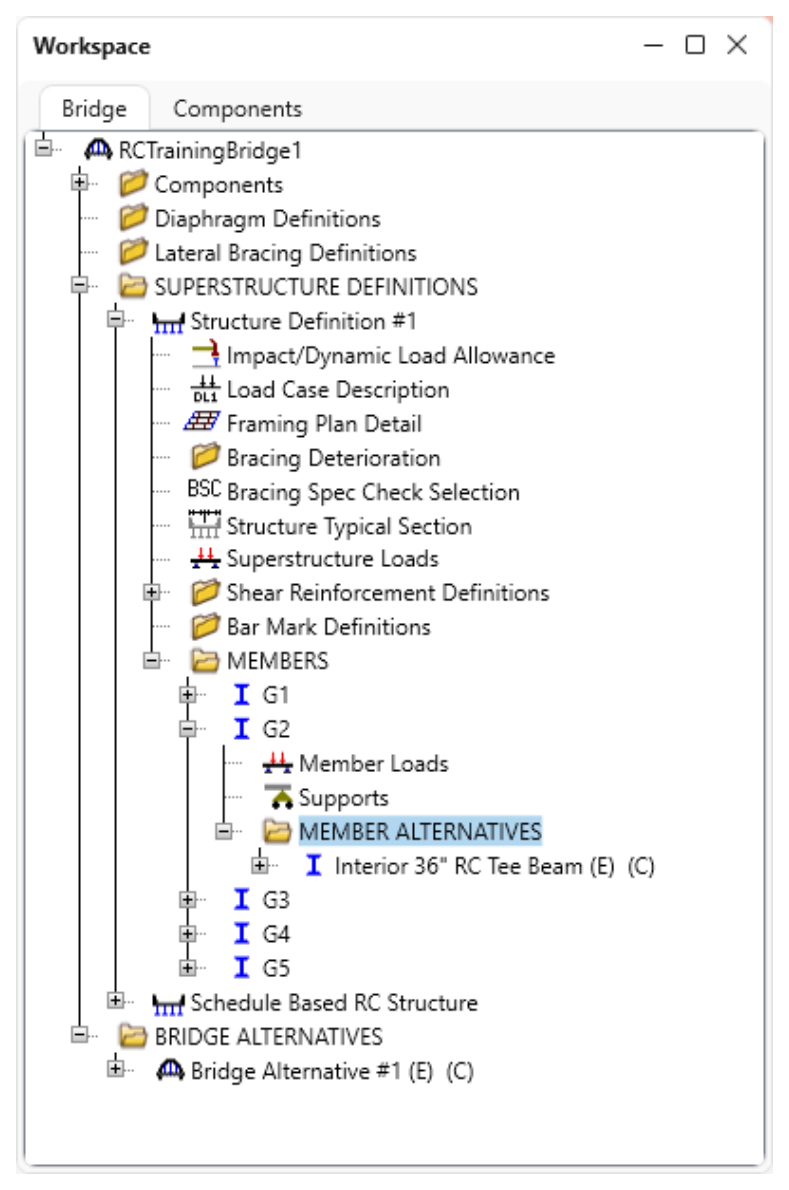

Member G2 already contains a cross-section based RC Tee beam member alternative. In this training example, a new advanced concrete RC I beam member alternative will be created where the beam shape is defined by cross sections, but the reinforcement is entered in a schedule based fashion.

#### Member Alternatives

Double click on the **MEMBER ALTERNATIVES** tree node for member **G2** to open the following window to create a new member alternative.

| laterial type:                      | Girder type:            |
|-------------------------------------|-------------------------|
| Post tensioned concrete             | Advanced Concrete RC    |
| Prestressed (pretensioned) concrete | Reinforced Concrete I   |
| Reinforced concrete                 | Reinforced Concrete Tee |
| Steel                               | ,                       |
| Þ                                   |                         |

For **Reinforced concrete** material type, there are 3 girder types available.

The **Reinforced Concrete I** girder type is a cross-section based reinforced concrete member. With a cross-section based RC member alternative, the cross sections are assumed to contain fully developed reinforcement. The AASHTO engines will not compute the reinforcement development lengths for cross-section based RC member alternatives. The user is responsible for determining the development lengths of the longitudinal reinforcement and entering the appropriate developed percentage of reinforcement in each cross section.

Selecting the **Advanced Concrete RC** girder type permits the creation of a reinforced concrete I beam where cross sections are used to describe the beam shape, but the reinforcement is entered as a schedule. Entering the reinforcement in a schedule fashion will allow the AASHTO engines to compute the reinforcement development lengths and determine the developed percentage of reinforcement at each analysis point.

Select **Reinforced concrete** and **Advanced Concrete RC**. Click **OK** to close this window and create the new member alternative.

The **Member Alternative Description** window will open as shown below. Enter a name for the member alternative and switch the default rating method to **LRFR**. The default rating method set here is the method that will be used if **Member Alternative** is selected as the rating method on the **Analysis Settings** window.

| A Member Alter | native Des                                | cription   |        |        |                                                  |                                                                    |    |     | -  |       | ×  |
|----------------|-------------------------------------------|------------|--------|--------|--------------------------------------------------|--------------------------------------------------------------------|----|-----|----|-------|----|
| Member alterna | tive: Adv                                 | anced RC I | Beam   |        |                                                  |                                                                    |    |     |    |       |    |
| Description    | Specs                                     | Factors    | Engine | Import | Control options                                  |                                                                    |    |     |    |       |    |
| Description:   |                                           |            |        |        | Material type:<br>Girder type:<br>Modeling type: | Reinforced Concrete<br>Advanced Concrete RC<br>Multi Girder System |    |     |    |       |    |
|                |                                           |            |        |        | Default units:                                   | US Customary V                                                     |    |     |    |       |    |
| Girder pro     | perty input<br>dule based<br>s-section ba | t method   |        |        |                                                  |                                                                    |    |     |    |       |    |
| Self load      |                                           |            |        |        | Default rating me                                | thod:                                                              |    |     |    |       |    |
| Load case:     | :<br>Leolf loadu                          | Engine As  | signed |        | LRFR                                             | <u> </u>                                                           |    |     |    |       |    |
| Additional     | I self load:                              |            | %      |        |                                                  |                                                                    |    |     |    |       |    |
| - Crack cont   | trol parame                               | stor (7)   |        | Evporu | ra factor                                        |                                                                    |    |     |    |       |    |
| Top of bea     | am:                                       | (Lei (L)   | kip/in | Top of | beam:                                            |                                                                    |    |     |    |       |    |
| Bottom of      | beam:                                     |            | kip/in | Bottom | n of beam:                                       |                                                                    |    |     |    |       |    |
|                |                                           |            |        |        |                                                  |                                                                    |    |     |    |       |    |
|                |                                           |            |        |        |                                                  |                                                                    |    |     |    |       |    |
|                |                                           |            |        |        |                                                  |                                                                    |    |     |    |       |    |
|                |                                           |            |        |        |                                                  |                                                                    |    |     |    |       |    |
|                |                                           |            |        |        |                                                  |                                                                    |    |     |    |       |    |
|                |                                           |            |        |        |                                                  |                                                                    |    |     |    |       |    |
|                |                                           |            |        |        |                                                  |                                                                    | OK | Арр | ly | Cance | el |

Navigate to the **Control options** tab and uncheck the **Ignore design & legal load shear** checkbox for **LRFR**. Note that the **Points of interest** selection does not include support points but does include support face & critical shear points. Support points are the centerline of bearing locations. The centerline of bearing is considered as the support face unless an **Effective Support location** is entered in the **Cross Section Ranges: Effective supports** tab. This will be discussed again later in this example.

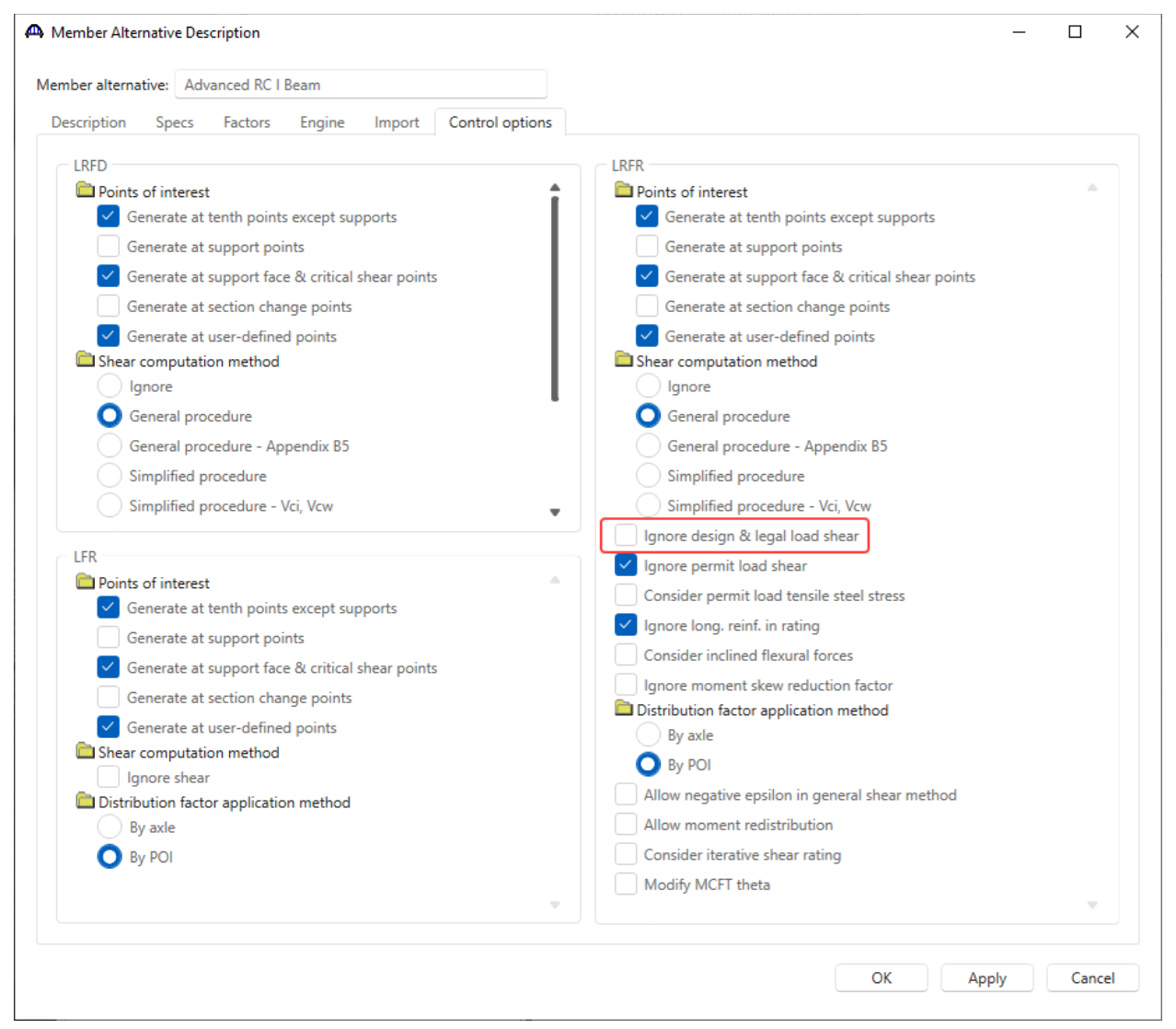

Click **OK** to apply the data and close the window.

The partially expanded **BWS** tree is shown below.

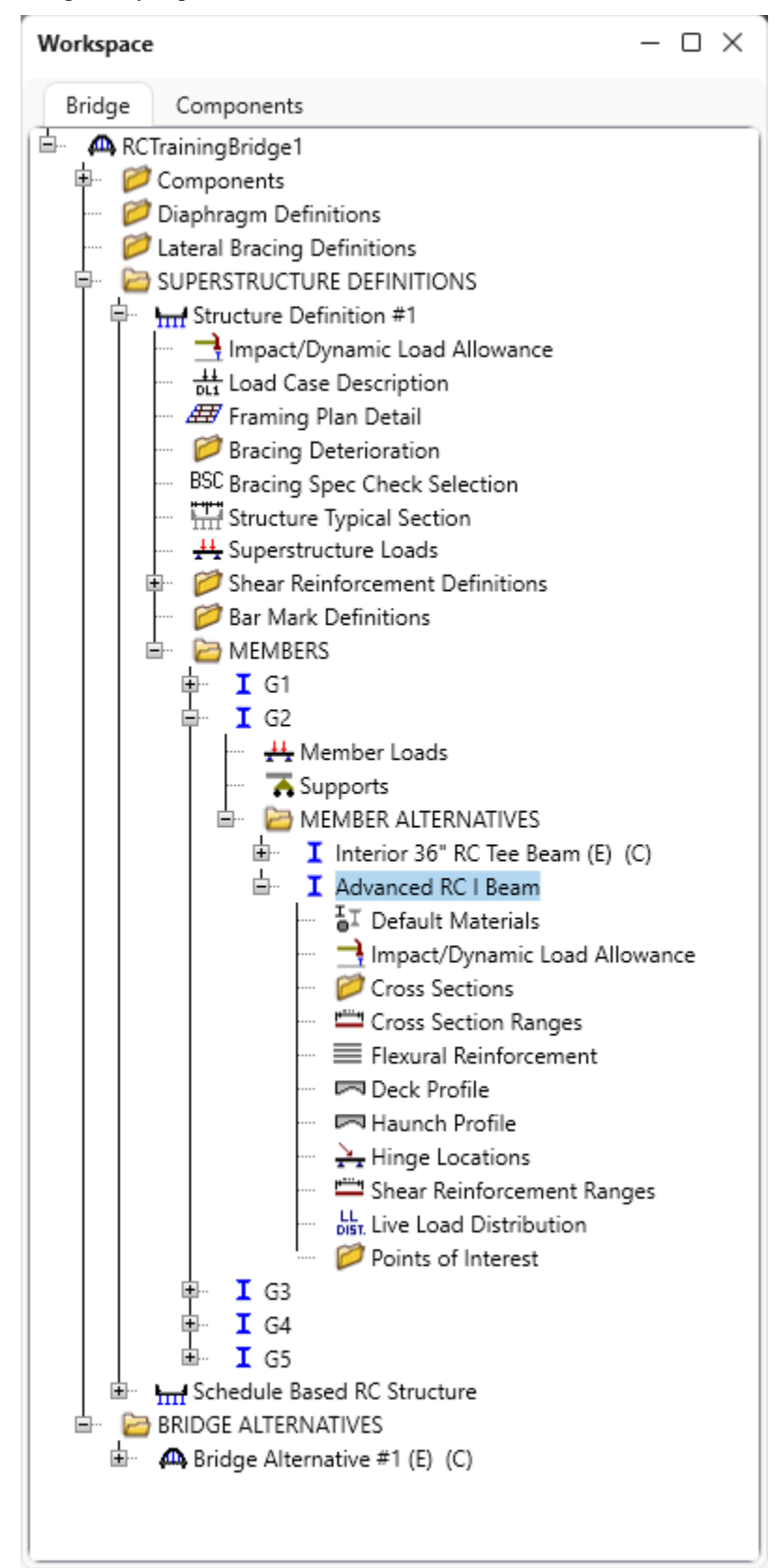

#### Default Materials

Open the **Default Materials** window. Select the **Top flange concrete** and click on the **Create new material** option.

| 🕰 Default Materials  |                         |      | _        |       | ×  |
|----------------------|-------------------------|------|----------|-------|----|
| Member alternative n | ame: Advanced RC I Beam |      |          |       |    |
| Deck concrete:       | Class A (US)            | ~    |          |       |    |
| Deck reinforcement:  | Grade 60                | ~    |          |       |    |
| Top flange concrete: | Class A (US)            | ~    |          |       |    |
| Beam concrete:       | Class A (US)            |      |          |       |    |
| Reinforcement:       | None                    |      |          |       |    |
| Stirrups:            | Create new material     |      |          |       |    |
|                      |                         |      |          |       |    |
|                      |                         |      |          |       |    |
|                      |                         |      |          |       |    |
|                      | ОК                      | Appl | <b>y</b> | Cance | el |
|                      |                         |      |          |       |    |

Enter the following data down to the **Compute** button. Click the **Compute** button to have the remaining data calculated.

| 🕰 Bridge Materials - Concrete                  |            |        |             |    |       | ×      |
|------------------------------------------------|------------|--------|-------------|----|-------|--------|
| Name: 5 ksi concrete                           |            |        |             |    |       |        |
| Description:                                   |            |        |             |    |       |        |
| Compressive strength at 28 days (f'c):         | 5          |        | ksi         |    |       |        |
| Initial compressive strength (f'ci):           | 4          |        | ksi         |    |       |        |
| Composition of concrete:                       | Normal     | $\sim$ |             |    |       |        |
| Density (for dead loads):                      | 0.15       |        | kcf         |    |       |        |
| Density (for modulus of elasticity):           | 0.145      |        | kcf         |    |       |        |
| Poisson's ratio:                               | 0.2        |        |             |    |       |        |
| Coefficient of thermal expansion ( $\alpha$ ): | 0.000006   |        | 1/F         |    |       |        |
| Splitting tensile strength (fct):              |            |        | ksi         |    |       |        |
| LRFD Maximum aggregate size:                   |            |        | in          |    |       |        |
| Compute                                        |            |        |             |    |       |        |
| Std modulus of elasticity (Ec):                | 4074.28068 | 8      | ksi         |    |       |        |
| LRFD modulus of elasticity (Ec):               | 4291.18612 | 5      | ksi         |    |       |        |
| Std initial modulus of elasticity:             | 3644.14743 | 1      | ksi         |    |       |        |
| LRFD initial modulus of elasticity:            | 3986.54846 |        | ksi         |    |       |        |
| Std modulus of rupture:                        | 0.53033    |        | ksi         |    |       |        |
| LRFD modulus of rupture:                       | 0.536656   |        | ksi         |    |       |        |
| Shear factor:                                  | 1          |        |             |    |       |        |
|                                                |            |        |             |    |       |        |
| Сору                                           | to library | Copy f | rom library | OK | Apply | Cancel |

Click **OK** to apply the data and close the window. This will create a new concrete material for this bridge.

| 🕰 Default Materials  | 🕰 Default Materials — |       |   |      |    |  |  |  |  |  |
|----------------------|-----------------------|-------|---|------|----|--|--|--|--|--|
| Member alternative n |                       |       |   |      |    |  |  |  |  |  |
| Deck concrete:       | Class A (US)          | ~     |   |      |    |  |  |  |  |  |
| Deck reinforcement:  | Grade 60              | ~     |   |      |    |  |  |  |  |  |
| Top flange concrete: | 5 ksi concrete        | × ]   |   |      |    |  |  |  |  |  |
| Beam concrete:       | 5 ksi concrete        | ~     | J |      |    |  |  |  |  |  |
| Reinforcement:       | Grade 60              | ~     |   |      |    |  |  |  |  |  |
| Stirrups:            | Grade 60              | ~     |   |      |    |  |  |  |  |  |
|                      |                       |       |   |      |    |  |  |  |  |  |
|                      |                       |       |   |      |    |  |  |  |  |  |
|                      |                       |       |   |      |    |  |  |  |  |  |
|                      | ОК                    | Apply | ′ | Canc | el |  |  |  |  |  |
|                      |                       |       |   |      |    |  |  |  |  |  |

Select this new **5** ksi concrete as the default **Beam concrete** as well. Click **OK**. Now the 5 ksi concrete will be the default top flange and beam material when a new cross section is created.

#### **Cross Sections**

Double click on the **Cross Sections** folder in the tree. The **Cast In Place** cross section type is a robust cross section that allows the entry of a wide variety of cross sections including non-symmetric sections. The **Precast I** cross section type permits copying the cross section dimensions from a PS I beam shape in the Library or BWS. Once copied, any dimension can be modified as needed. For this example, the dimensions will be input and not copied from the library.

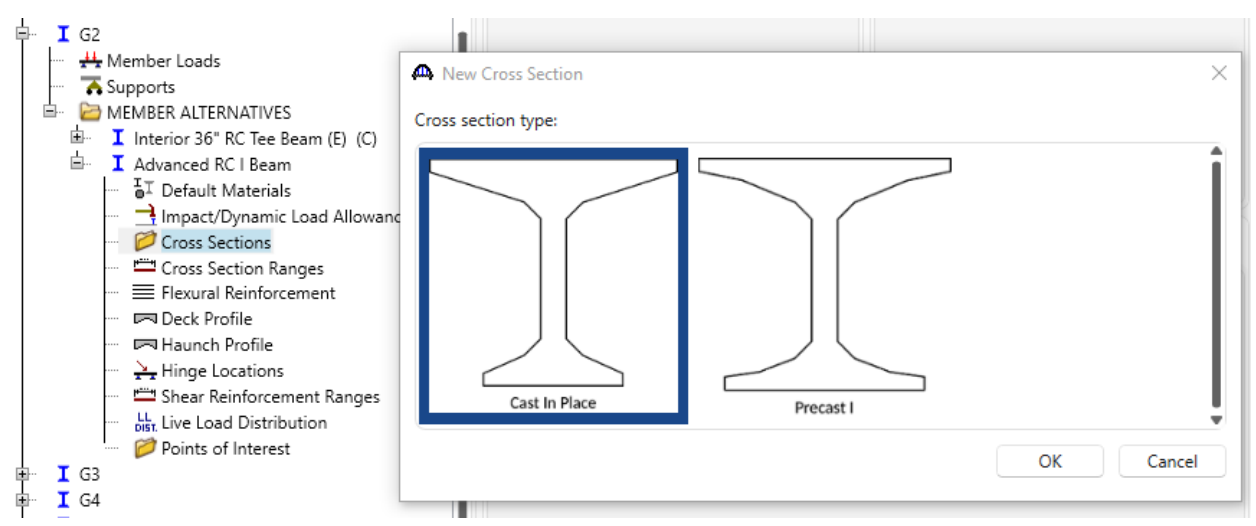

#### Select Cast In Place and click OK.

The following window appears:

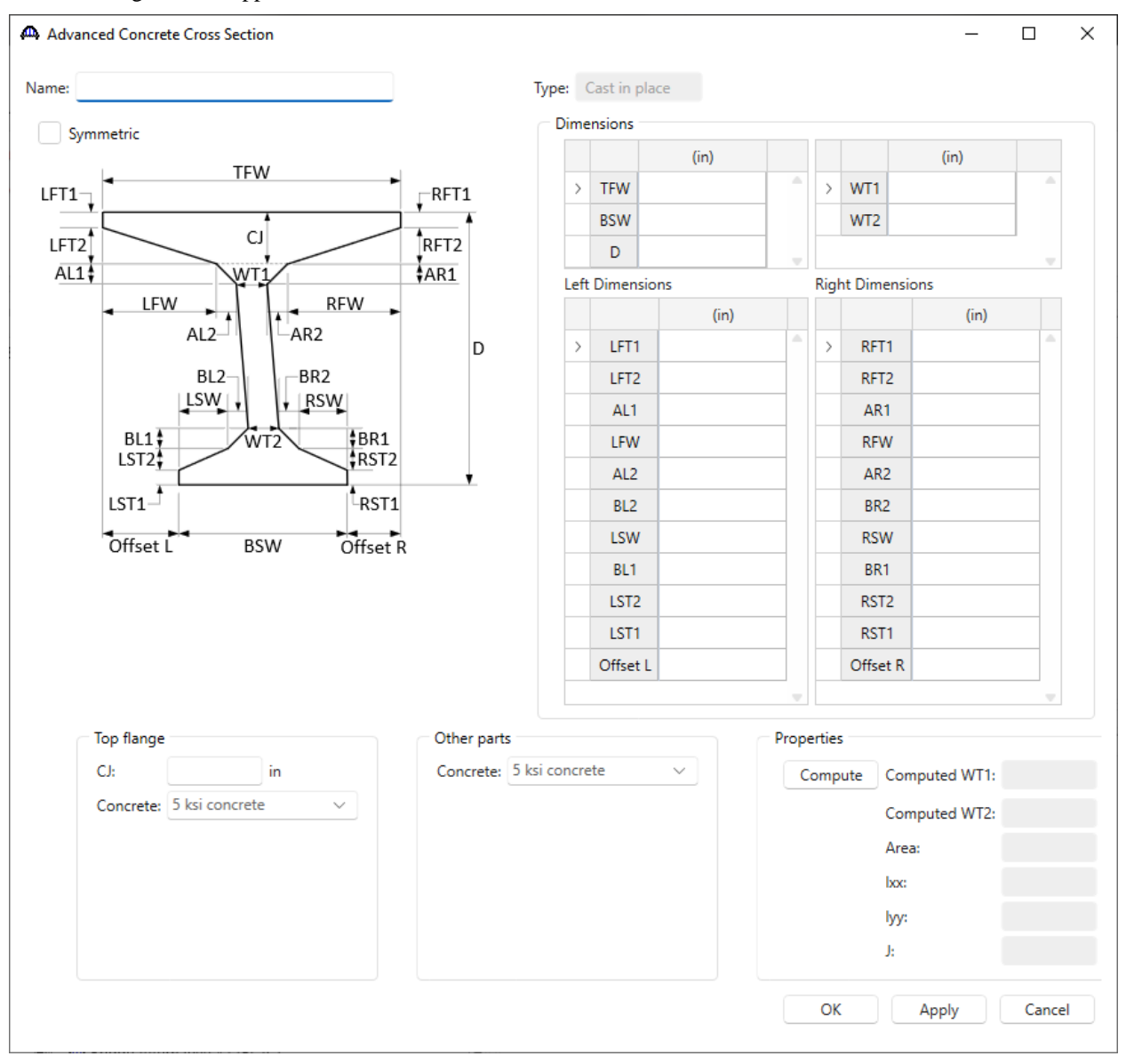

Check the **Symmetric** checkbox and enter the following data. Click the **Compute** button to compute the section properties.

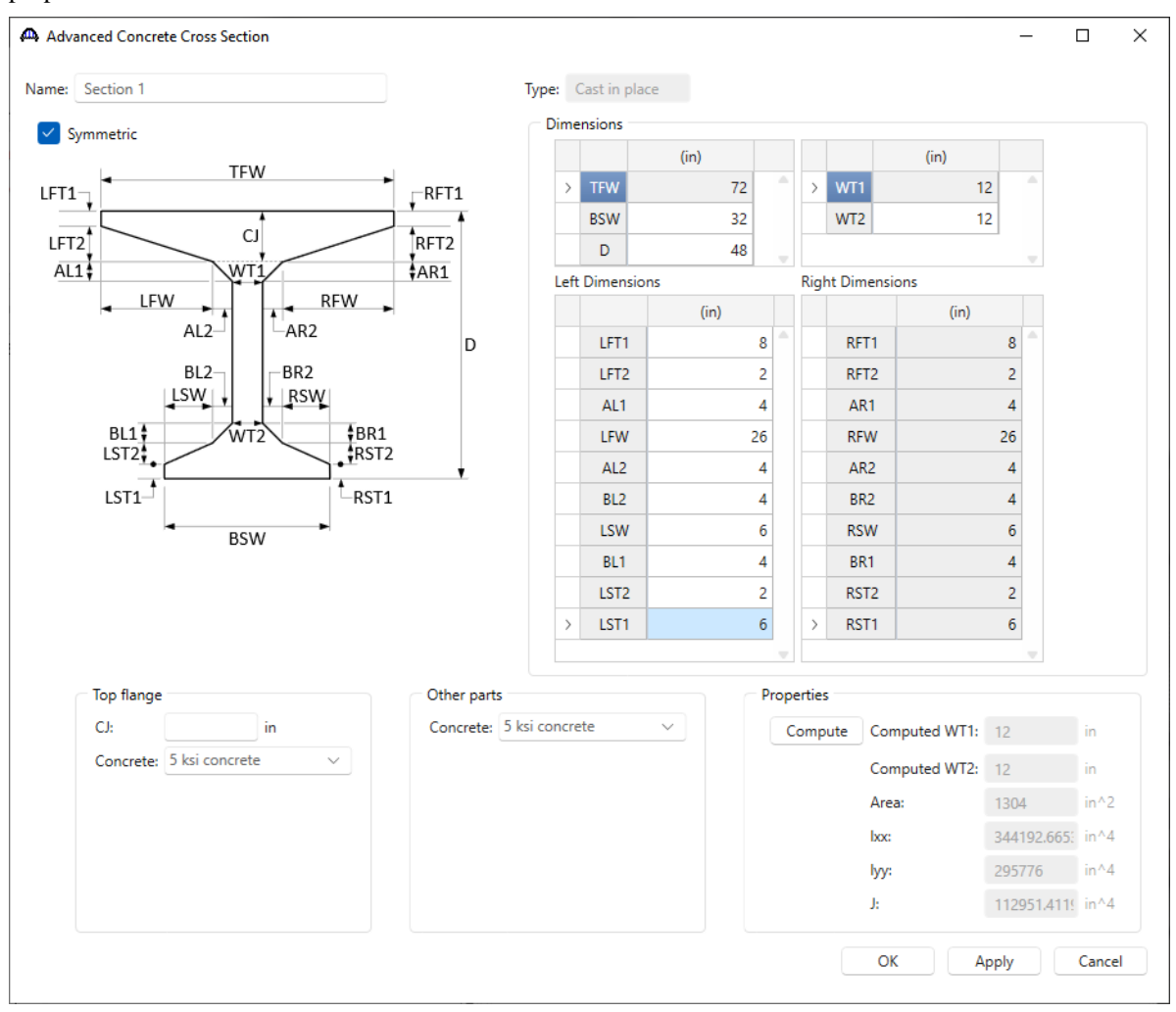

Click **OK** to apply the data and close the window.

#### Cross Section Ranges

Open the **Cross Section Ranges** window and enter the data shown below. Be sure to enter the left and right end projections. These projections are the extension of the beam beyond the first and last centerline of bearings in the structure. Entering this data will permits the entry of longitudinal reinforcement as per the design plans starting and ending in this region. This will allow the AASHTO engines to compute a small percentage of reinforcement developed at the centerline of bearings. Having reinforcement developed at the centerline of bearings. Having reinforcement developed at the centerline of bearings is required to compute the LFD/ASD critical shear distance d and LRFD/LRFR critical shear distance d<sub>v</sub> if spec checking is performed at the support points. If this information is not available, the reinforcement can be specified as being fully developed in the **Flexural Reinforcement** window that will be examined shortly.

In this example, spec checking is not performed at the support points, but this topic is explained in detail to help users gain a fuller understanding of the program.

| 4 | <b>à</b> C | ross | Section Rar | nges   |                 |            |                   |                           |                | _                       | ٢    | כ      | × |
|---|------------|------|-------------|--------|-----------------|------------|-------------------|---------------------------|----------------|-------------------------|------|--------|---|
|   | С          | ross | sections    | Effe   | ective supports |            |                   |                           |                |                         |      |        |   |
|   |            | Left | end project | ion:   | 9 ir            | n Right ei | nd projectio      | on: 9                     | in             |                         |      |        |   |
|   |            |      | Start secti | on     | End section     | Depth vary | Support<br>number | Start<br>distance<br>(ft) | Length<br>(ft) | End<br>distance<br>(ft) |      |        |   |
|   |            | >    | Section 1   | $\sim$ | Section 1 $$    | None 🗸     | 1 ~               | 0                         | 40             | 40                      |      |        |   |
|   |            |      |             |        |                 |            |                   |                           |                |                         |      | 4      |   |
|   |            |      |             |        |                 |            |                   | New                       | Dup            | olicate                 | Dele | te     |   |
|   |            |      |             |        |                 |            |                   | OK                        |                | Apply                   |      | Cancel |   |

Switch to the **Effective Supports** tab and enter the following data. This tab allows the shifting of the analysis point at the centerline of bearing to the location entered in the table. The critical shear distance is then measured from this effective support location. The critical shear distance will be computed in the flexural resistance article at the effective support location based on the cross section properties and developed reinforcement at that location.

| Cro | ss Sectio | on Rang       | es          |          |  |   |    |    | _    |      | ×   |
|-----|-----------|---------------|-------------|----------|--|---|----|----|------|------|-----|
| Cro | ss sectio | ons E         | ffective    | supports |  |   |    |    |      |      |     |
|     |           |               | r           |          |  |   |    |    |      |      |     |
|     | Span      | start<br>(in) | end<br>(in) |          |  |   |    |    |      |      |     |
| >   | 1         | 18            | 18          |          |  |   |    |    |      |      | -   |
|     |           |               |             |          |  |   |    |    |      |      |     |
|     |           |               |             |          |  |   |    |    |      |      |     |
|     |           |               |             |          |  |   |    |    |      |      |     |
|     |           |               |             |          |  |   |    |    |      |      |     |
|     |           |               |             |          |  |   |    |    |      |      |     |
|     |           |               |             |          |  |   |    |    |      |      |     |
|     |           |               |             |          |  |   |    |    |      |      |     |
|     |           |               |             |          |  |   |    |    |      |      |     |
|     |           |               |             |          |  |   |    |    |      |      |     |
|     |           |               |             |          |  |   |    |    |      |      |     |
|     |           |               |             |          |  |   |    |    |      |      |     |
|     |           |               |             |          |  |   |    |    |      |      |     |
|     |           |               |             |          |  | ( | DK | Ap | oply | Cano | .el |
|     |           |               |             |          |  |   |    |    |      |      |     |

Click **OK** to apply the data and close the window.

### Flexural Reinforcement

### Open the **Flexural Reinforcement** window and enter the following data in each of its tabs:

| Top Hange       Bottom flange         Set       Material       Reference point       Direction       distance       Length       distance       Cener       Space       Sode       Sode                                                                                                    | 4 | Flex        | ural Reinf                       | forcement                                          |   |                        |            |                     |                                  |                      |                                 |                        |                    |                             |                        |                       |                             | - 0                       | ×      |
|----------------------------------------------------------------------------------------------------|---|-------------|----------------------------------|----------------------------------------------------|---|------------------------|------------|---------------------|----------------------------------|----------------------|---------------------------------|------------------------|--------------------|-----------------------------|------------------------|-----------------------|-----------------------------|---------------------------|--------|
| Set       Material       Reference point       Direction       Gistance       length       End       Ofbars       Size       Clear       Bar       Side       Sizet       End/y         > 1       Grade 60        Support 1        Left        0.5       4.1       40.5       11       5 <                                                                                                    |   | Тор         | flange                           | Bottom flange                                      |   |                        |            |                     |                                  |                      |                                 |                        |                    |                             |                        |                       |                             |                           |        |
| >       1       Grade 60       Support 1       ∨       Left       ∨       0.5       41       40.5       11       5       ∨       2.5                                                                                                    |   |             | Set                              | Material                                           |   | Reference              | point      | Direction           | Start<br>distance<br>(ft)        | Length<br>(ft)       | End<br>distance<br>(ft)         | Number<br>of bars      | Bar<br>size        | Clear<br>cover<br>(in)      | Bar<br>spacing<br>(in) | Side<br>cover<br>(in) | Start<br>fully<br>developed | End<br>fully<br>developed |        |
| New       Duplicate       Delete         OK       Apply       Cancel         Image: Solid State       Length       End       Number       Bar       Clear       Stat       End         Image: Solid State       Length       End       Number       Bar       Clear       Stat       End         Image: Solid State       Material       Reference point       Direction       distance       Number       Bar       Clear       Sart       End         Image: Solid State       Image: Solid State       Image: Solid State       Image: Solid State       End       Number       Bar       Clear       Sart       End         Image: Solid State       Image: Solid State       Image: Solid State       Image: Solid State       End       Number       Bar       Clear       Sart       End         Image: Solid State       Image: Solid State       Image: Solid State       Image: Solid State       End       Fold       Fold       Fold       Fold       Fold       Fold       Fold       Fold       Fold       Fold       Fold       Fold       Fold       Fold       Fold       Fold       Fold       Fold       Fold       Fold       Fold       Fold       Fold       Fold       Fold       <                                                                                                    |   | >           | 1                                | Grade 60                                           | ~ | Support 1              | $\sim$     | Left 🗸              | 0.5                              | 41                   | 40.5                            | 11                     | 5 ~                | 2.5                         |                        |                       |                             |                           | -      |
| Top flange       Bottom flange         Set       Material       Reference point       Direction       Start<br>(ft)       Length<br>(ft)       End<br>(ft)       Number<br>of bars       Bar<br>size       Clear<br>(over<br>(in)       Bar<br>(in)       Side<br>developed       Start<br>fully<br>developed         > 1       Grade 60       Support 1       Left       0.5       41       40.5       8       9       2       Image: Start<br>fully       End<br>fully       Image: Start<br>fully       End<br>fully       Image: Start<br>fully       End<br>fully       Image: Start<br>fully       End<br>fully       Image: Start<br>fully       End<br>fully       Image: Start<br>fully       End<br>fully       Image: Start<br>fully       Image: Start<br>fully <td< th=""><th></th><th></th><th></th><th></th><th></th><th></th><th></th><th></th><th></th><th></th><th></th><th></th><th></th><th></th><th>N</th><th>ew OK</th><th>Duplicate<br/>Apply</th><th>Delete</th><th>e ncel</th></td<> |   |             |                                  |                                                    |   |                        |            |                     |                                  |                      |                                 |                        |                    |                             | N                      | ew OK                 | Duplicate<br>Apply          | Delete                    | e ncel |
| Set       Material       Reference point       Direction       Start<br>distance<br>(ft)       Length<br>(ft)       End<br>distance<br>(ft)       Number<br>of bars       Bar<br>size       Clear<br>cover<br>(in)       Bar<br>spacing<br>(in)       Side<br>cover<br>(in)       Start<br>fully<br>developed       End<br>fully<br>developed         > 1       Grade 60 v       Support 1 v       Left v       0.5       41       40.5       8       9 v       2       0       0       0       0         V       V <t< th=""><th>•</th><th>Flex</th><th>ural Reinf</th><th>forcement</th><th></th><th></th><th></th><th></th><th></th><th></th><th></th><th></th><th></th><th></th><th></th><th></th><th></th><th>- 0</th><th>×</th></t<>                                                                                                    | • | Flex        | ural Reinf                       | forcement                                          |   |                        |            |                     |                                  |                      |                                 |                        |                    |                             |                        |                       |                             | - 0                       | ×      |
| > 1       Grade 60 ∨ Support 1 ∨ Left ∨ 0.5       41       40.5       8       9 ∨ 2                                                                                                    | • | Flex<br>Top | ural Reinf<br>flange             | forcement<br>Bottom flange                         |   |                        |            |                     |                                  |                      |                                 |                        |                    |                             |                        |                       |                             | - 0                       | ×      |
| Vew Duplicate Delete                                                                                                    | • | Flex        | ural Reinf<br>flange<br>Set      | forcement<br>Bottom flange<br>Material             |   | Reference              | point      | Direction           | Start<br>distance<br>(ft)        | Length<br>(ft)       | End<br>distance<br>(ft)         | Number<br>of bars      | Bar<br>size        | Clear<br>cover<br>(in)      | Bar<br>spacing<br>(in) | Side<br>cover<br>(in) | Start<br>fully<br>developed | End<br>fully<br>developed | ×      |
| OK Apply Cancel                                                                                                    |   | Flex<br>Top | ural Reinf<br>flange<br>Set<br>1 | forcement<br>Bottom flange<br>Material<br>Grade 60 | ~ | Reference<br>Support 1 | point<br>~ | Direction<br>Left V | Start<br>distance<br>(ft)<br>0.5 | Length<br>(ft)<br>41 | End<br>distance<br>(ft)<br>40.5 | Number<br>of bars<br>8 | Bar<br>size<br>9 ~ | Clear<br>cover<br>(in)<br>2 | Bar<br>spacing<br>(in) | Side<br>cover<br>(in) | Start<br>fully<br>developed | End<br>fully<br>developed | ×      |

Click **OK** to apply the data and close the window.

#### Advanced Concrete Shear Reinforcement Ranges

The BWS tree contains a **Deck Profile** window and a **Haunch Profile** window to provide the greatest flexibility in defining a member alternative. This example does not contain a reinforced concrete deck so these windows will be skipped. Open the **Shear Reinforcement Ranges** window and enter the following data.

| dvan    | nced Concrete Shear | Reinforcem              | ent Ranges        |                           |                  |                 |                |                         | _ |        |    |
|---------|---------------------|-------------------------|-------------------|---------------------------|------------------|-----------------|----------------|-------------------------|---|--------|----|
| 4       | Start Distance      | Spacing                 |                   |                           |                  |                 |                |                         |   |        |    |
| /ertica | al Horizontal       | Ι.                      | I                 |                           |                  |                 |                |                         |   |        |    |
|         | Name                | Extends<br>into<br>deck | Support<br>number | Start<br>distance<br>(ft) | Number of spaces | Spacing<br>(in) | Length<br>(ft) | End<br>distance<br>(ft) |   |        |    |
| ;       | #5 Shear Reinf. $$  |                         | 1 ~               | 0                         | 1                | 0               | 0              | 0                       |   |        | A  |
| ;       | #5 Shear Reinf. $$  |                         | 1 ~               | 0                         | 16               | 6               | 8              | 8                       |   |        |    |
| ;       | #5 Shear Reinf. $$  |                         | 1 ~               | 8                         | 24               | 12              | 24             | 32                      |   |        |    |
| > ;     | #5 Shear Reinf. 🖂   |                         | 1 ~               | 32                        | 16               | 6               | 8              | 40                      |   |        |    |
|         |                     |                         |                   |                           |                  |                 |                |                         |   |        |    |
| Sti     | irrup wizard        |                         |                   |                           |                  |                 | New            | Duplicate               |   | Delete |    |
|         |                     |                         |                   |                           |                  |                 | ОК             | Appl                    | у | Canc   | el |

Click **OK** to apply the data and close the window.

Note, in this example, no data will be entered on the **Live Load Distribution** window and instead allow the AASHTO engine to compute the live load distribution factors during the analysis.

#### Schematic – Member alternative

With member alternative **Advanced RC I Beam** selected in the BWS tree, click on the **Schematic** button from the **WORKSPACE** ribbon as shown below to view the schematic.

| 8                                                                                                    | ANALYSIS     | Bridge Workspace - RCTrainingBridge1                                                                                                    |
|----------------------------------------------------------------------------------------------------|--------------|----------------------------------------------------------------------------------------------------|
| BRIDGE WORKSPACE WORKSPACE TOOLS VIEW                                                                                                    | DESIGN/RATE  | $\frown$                                                                                                    |
| Check Out<br>Check In Validate Save Revert Close Export Refr                                                                                                    | esh Open Net | Copy Paste Duplicate Delete Schematic                                                                                                    |
| Bridge                                                                                                    |              | Manage                                                                                                    |
| Workspace                                                                                                    | # ×          | Schematic * ×                                                                                                    |
| Bridge Components                                                                                                    |              | Advanced concrete profile                                                                                                    |
| Framing Plan Detail     Bracing Deterioration     BSC Bracing Spec Check Selection     Superstructure Loads     Superstructure Loads     Share Reinforcement Definitions     Bar Mark Definitions     MEMBERS     I G2     I G2     I G4     I G4     I Interior 36* RC Fase Beam (E)     I Advanced RC I Beam (E)     I Advanced RC I Beam (E)     I Interior 36* RC Fase Beam (E)     I Advanced RC I Beam (E)     I Interior 36* RC Fase Beam (E)     I mpact/Dynamic Load Allow:     Cross Section 1     Cross Section 1     Cross Section Ranges | ince         | Image: ConstrainingBridge1         RC Training Bridge1         RC Training Bridge1         RC Training Bridge1         RC Training Bridge1         RC Training Bridge1         RC Training Bridge1         RC Training Bridge1         RC Training Bridge1         RC Training Bridge1         RC Training Bridge1         RC Training Bridge1         Vert. Shear Reinf. Spacing         Vert. Shear Reinf. Spacing         Vert. Shear Reinf. Spacing         16 SPA @ 6"=8'-0"         24 SPA @ 1'-0"=24'-0"         16 SPA @ 6"=8'-0"         16 SPA @ 6"=8'-0"         17 Span Lengths |

#### Schematic – Cross Section

Similarly, the schematic of the cross section can be viewed by clicking on the **Schematic** button from the **WORKSPACE** ribbon with **Section 1** selected in the **BWS** tree.

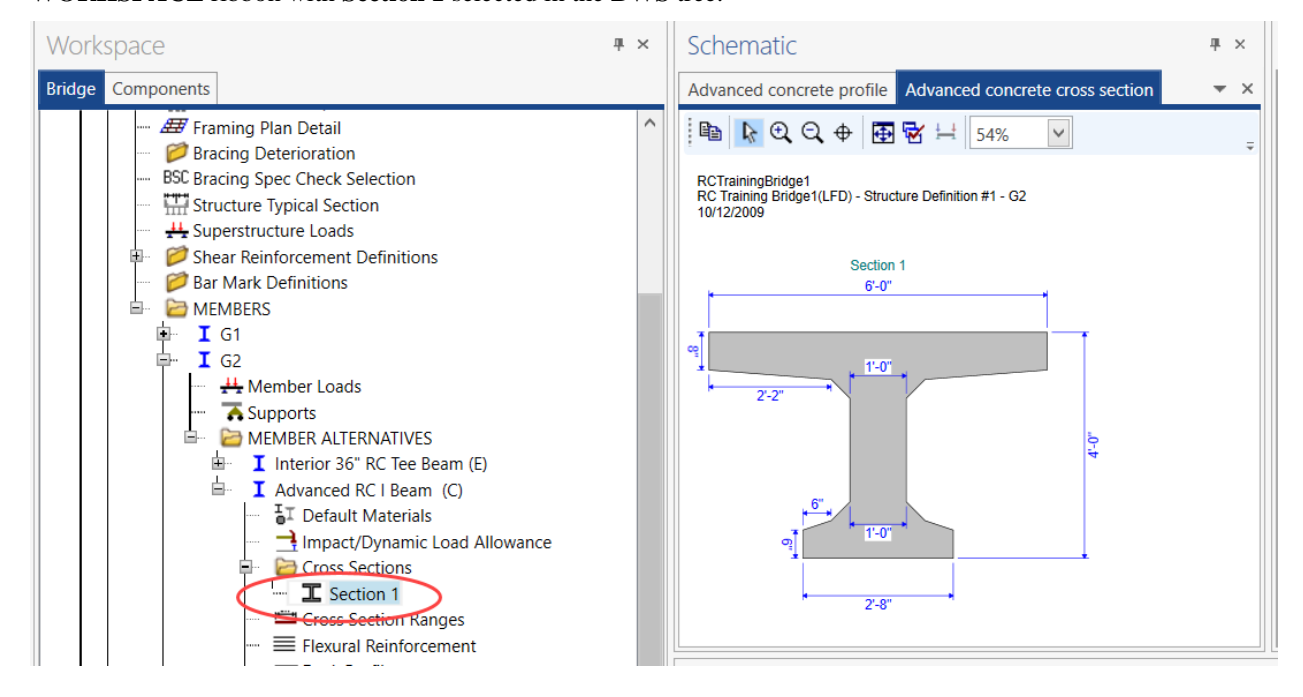

Similarly, the following schematics are available for advanced concrete beams.

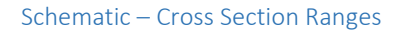

| Schematic                                                                                                    | 1 ×                                                                                                    |
|----------------------------------------------------------------------------------------------------|----------------------------------------------------------------------------------------------------|
| Advanced concrete profile Advanced concrete cross section Advanced concrete cross section ranges                                                                                               | <del>-</del> ×                                                                                                    |
| Image: ConstrainingBridge1       RC Training Bridge1       RC Training Bridge1       RC Training Bridge1       IV12/2009    Cross Section Transitions       48"x40"-0"    Span Lengths       # | ÷                                                                                                    |
|                                                                                                    | Advanced concrete profile       Advanced concrete cross section ranges         Advanced concrete profile       Advanced concrete cross section ranges         RC TrainingBridge1       RC Training Bridge1(LFD) - Advanced RC I Beam 10/12/2009         Cross Section Transitions       48"x40"-0"         Span Lengths       40"-0" |

#### Schematic – Flexural Reinforcement

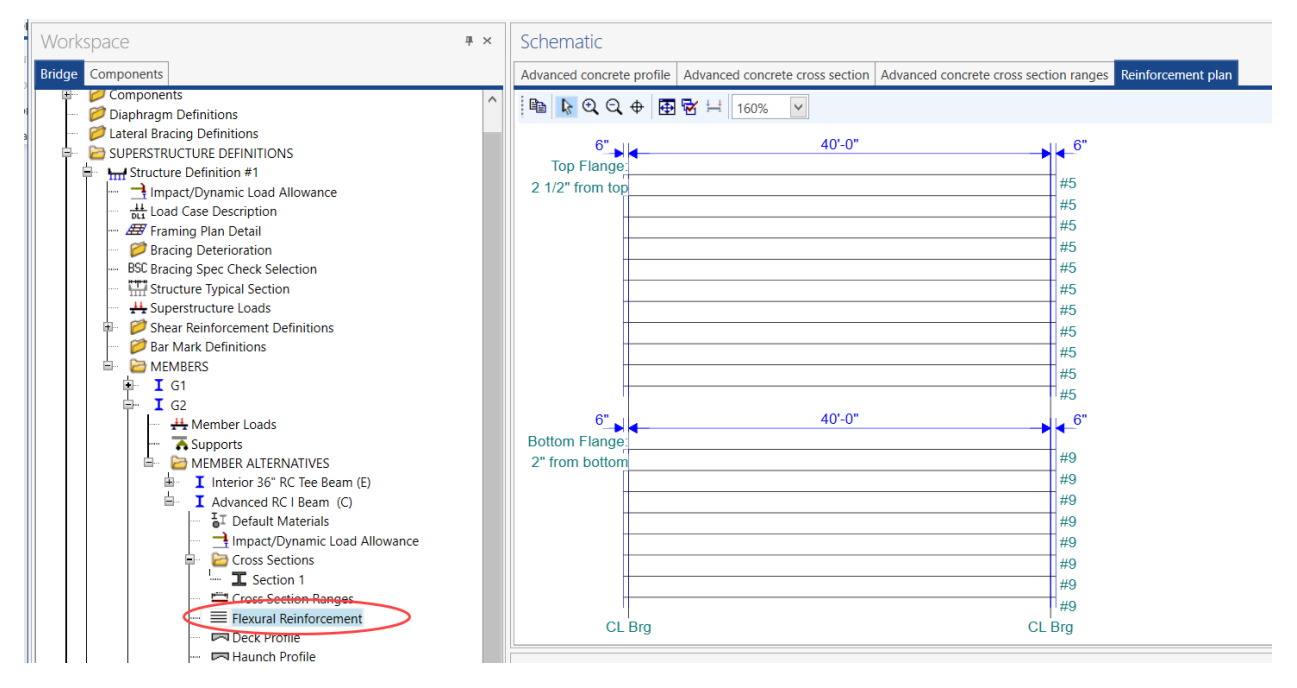

### LRFR Analysis

The member alternative can now be analyzed. To perform an LRFR rating, select the **Advanced RC I Beam** alternative in the BWS tree, open the **ANALYSIS DESIGN/RATE** tab on the ribbon, and select the **Analysis Settings** button.

| Bridge Workspace - RCTrainingBridge1         |                                                     |                          | ANALYSIS                | REPORTS   | ? | _ | $\times$ |
|----------------------------------------------|-----------------------------------------------------|--------------------------|-------------------------|-----------|---|---|----------|
| BRIDGE WORKSPACE                             | WORKSPACE TOOLS                                     | VIEW                     | DESIGN/RATE             | REPORTING |   |   |          |
| a 🚌                                          | 2 🖪                                                 |                          |                         |           |   |   |          |
| Analysis Analyze Analysis<br>Settings Events | Tabular Specification Er<br>Results Check Detail Ou | ngine Resu<br>utputs Gra | Ilts Save<br>ph Results |           |   |   |          |
| Analysis Results                             |                                                     |                          |                         |           |   |   |          |

The **Analysis Settings** window will open. Click the **Open template** button and select the **LRFR Design Load Rating** to be used in the rating and click **Open**.

| ۵ | Open Template             |                         |          |       |                  | ×      |
|---|---------------------------|-------------------------|----------|-------|------------------|--------|
|   | Templates                 | Description             | Analysis | Owner | Public / Private |        |
|   | HL 93 Design Review       | HL 93 Design Review     | LRFD     |       | Public           |        |
|   | HS 20 LFR Rating          | HS 20 LFR Rating        | LFR      |       | Public           | _      |
|   | > LRFR Design Load Rating | LRFR Design Load Rating | LRFR     |       | Public           |        |
|   | LRFR Legal Load Rating    | LRFR Legal Load Rating  | LRFR     |       | Public           |        |
|   |                           |                         |          |       |                  |        |
|   |                           |                         |          |       |                  |        |
|   |                           |                         |          |       |                  |        |
|   |                           |                         |          |       |                  |        |
|   |                           |                         |          |       |                  |        |
|   |                           |                         |          |       |                  |        |
|   |                           |                         |          |       |                  |        |
|   | Delete                    |                         |          |       | Open             | Cancel |

|                                                                                                    |                           |                                                                                                    | -        |  |
|----------------------------------------------------------------------------------------------------|---------------------------|----------------------------------------------------------------------------------------------------|----------|--|
| Design review <b>O</b> Rating                                                                                                    | Rating method:            | LRFR                                                                                                    | ~        |  |
| ysis type: Line Girder 🗸                                                                                                    |                           |                                                                                                    |          |  |
| e / Impact loading type: As Requested V                                                                                                    | Apply preference setting: | None                                                                                                    | ~        |  |
| hicles Output Engine Description                                                                                                    |                           |                                                                                                    |          |  |
| raffic direction: Both directions ~                                                                                                    | Refresh                   | Temporary vehicles                                                                                                    | Advanced |  |
| ehicle selection                                                                                                    | Vehicle summar            | У                                                                                                    |          |  |
| -EV2<br>-EV3<br>-H 15-44<br>-H 20-44<br>-HL-93 (SI)<br>-HL-93 (US)<br>-HS 15-44<br>-HS 20 (SI)<br>-HS 20 (SI)<br>-HS 20-44<br>-Lane-Type Logal Load<br>-LRFD Fatigue Truck (SI)<br>-LRFD Fatigue Truck (US)<br>-NRL<br>-SU4<br>-SU5<br>-SU6<br>-SU7<br>-Type 3<br>-Type 3 | Add to                    | gn load rating<br>nventory<br>HL-93 (US)<br>Dperating<br>HL-93 (US)<br>atigue<br>LRFD Fatigue Truck (US<br>I load rating<br>Routine<br>specialized hauling<br>nit load rating | 5)       |  |

The Analysis Settings window will be populated as shown below. Click OK to close the window.

#### Click **Analyze** on the ribbon to launch the rating.

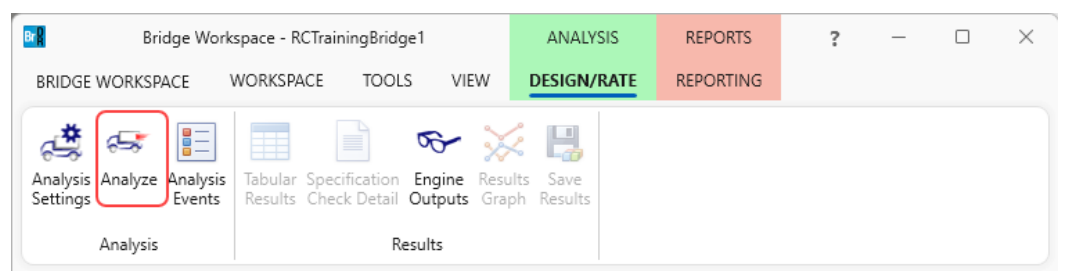

#### Tabular Results

When the rating is finished results can be reviewed by clicking the **Tabular Results** button on the ribbon.

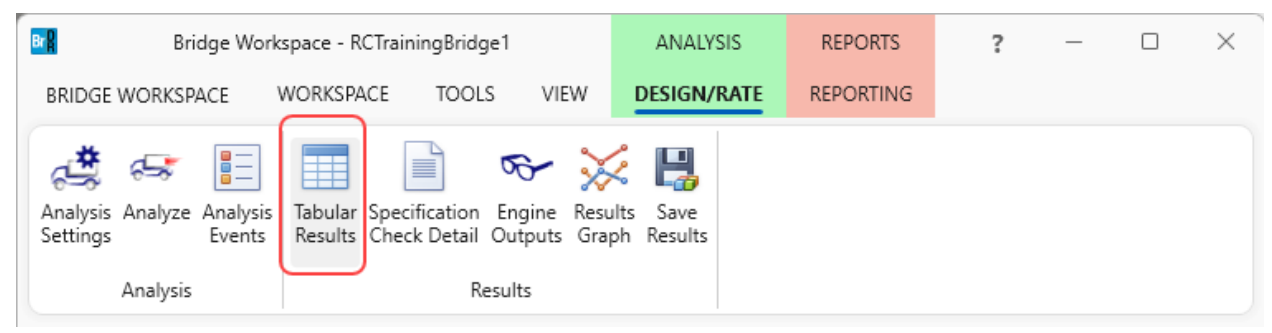

The window shown below will open. Select **Single rating level per row** as the display format to display the output in single rows as shown below. Other Report Types such as **Dead Load** and **Live Load** analysis results can also be viewed in this window.

| <b>A</b> ,    | Analysis Res   | ults - Advanced R                      | C I Beam      |             |             |               |              |            |                             |              | — C       | ]    | × |
|---------------|----------------|----------------------------------------|---------------|-------------|-------------|---------------|--------------|------------|-----------------------------|--------------|-----------|------|---|
|               | Print<br>Print |                                        |               |             |             |               |              |            |                             |              |           |      |   |
| Repo          | ort type:      |                                        | Lane/Impact   | loading typ | e           | Display Forma | t            |            |                             |              |           |      |   |
| Rati          | ng Results S   | ummary V                               | O As rec      | uested      | Detailed    | Single rating | level per ro | w ~        |                             |              |           |      |   |
|               | Live Load      | Live Load                              | Rating Method | Rating      | Load Rating | Rating Factor | Location     | Location   | Limit State                 | Impact       | Lane      |      |   |
|               | HI -93 (US)    | Truck + Lane                           | LRER          | Inventory   | 47.62       | 1,323         | 20.00        | 1 - (50.0) | STRENGTH-L Concrete Elevure | As Requested | As Reques | ted  |   |
|               | HL-93 (US)     | Truck + Lane                           | LRFR          | Operating   | 61.73       | 1.715         | 20.00        | 1 - (50.0) | STRENGTH-I Concrete Flexure | As Requested | As Reques | ted  |   |
|               | HL-93 (US)     | Tandem + Lane                          | LRFR          | Inventory   | 46.75       | 1.299         | 20.00        | 1 - (50.0) | STRENGTH-I Concrete Flexure | As Requested | As Reques | ted  |   |
|               | HL-93 (US)     | Tandem + Lane                          | LRFR          | Operating   | 60.60       | 1.683         | 20.00        | 1 - (50.0) | STRENGTH-I Concrete Flexure | As Requested | As Reques | ted  |   |
| AASI<br>Analy | HTO LRFR En    | gine Version 7.5.0<br>ce setting: None | ).3001        |             |             |               |              |            |                             |              |           |      | v |
|               |                |                                        |               |             |             |               |              |            |                             |              |           | Clos | e |

Review the **Analysis Progress** log shown below. The **Effective Support** locations that were entered are listed first in the report of analysis points. The critical shear distance dv is measured from these effective support locations as shown below.

| Analysis                      |                                                                                                    |                                                                                                    | – 🗆 ×    |
|-------------------------------|----------------------------------------------------------------------------------------------------|----------------------------------------------------------------------------------------------------|----------|
| Analysis - Advanced RC I Beam |                                                                                                    |                                                                                                    | ~ ×      |
| Analysis Event                | - L<br>- L<br>- ST<br>- E<br>- E<br>- L<br>- L<br>- L<br>- L<br>- L<br>- L<br>- L<br>- L<br>- L<br>- L | beation - 28.0000 (ft)<br>beation - 32.0000 (ft)<br>beation - 36.0000 (ft)<br>AGE 3<br>ff. Support Location - 1.5000 (ft)<br>Critical shear distance dv = $3.7203$ (ft) to right of this support.<br>Shear will be checked at $5.2203$ (ft)<br>ff. Support Location - $38.5000$ (ft)<br>Critical shear distance dv = $-3.7203$ (ft) to left of this support.<br>Shear will be checked at $34.7797$ (ft)<br>beation - $4.0000$ (ft)<br>beation - $12.0000$ (ft)<br>beation - $16.0000$ (ft)<br>beation - $24.0000$ (ft)<br>beation - $24.0000$ (ft)<br>beation - $24.0000$ (ft)<br>beation - $28.0000$ (ft)<br>beation - $32.0000$ (ft)<br>beation - $32.00000$ (ft)<br>beation - $32.00000$ (ft)<br>beation - $32.000000$ (ft)<br>beation - $32.000000000000000000000000000000000000$ |          |
|                               | i 🙆 Erro                                                                                               | ors 🗥 Warnings                                                                                                    |          |
|                               | Туре                                                                                                   | Description                                                                                                    |          |
|                               |                                                                                                    | Warning - Superstructure definition humidity and System                                                                                                    | <b>^</b> |
|                               |                                                                                                    | Warning - The Haunch Load entered on the Advanced Co                                                                                                    |          |
|                               |                                                                                                    | Warning - The Haunch Load will not be applied!                                                                                                    | -        |
|                               |                                                                                                    | Warning - By Tributary Area was selected for Stage 1 dea                                                                                                    |          |
|                               | A                                                                                                    | Warning - The Parapet load of a Parapet location entered                                                                                                    | •        |
|                               |                                                                                                    |                                                                                                    | Close    |

#### Specification Check Detail

Click Specification Check Detail on the ribbon to review the detailed spec checks.

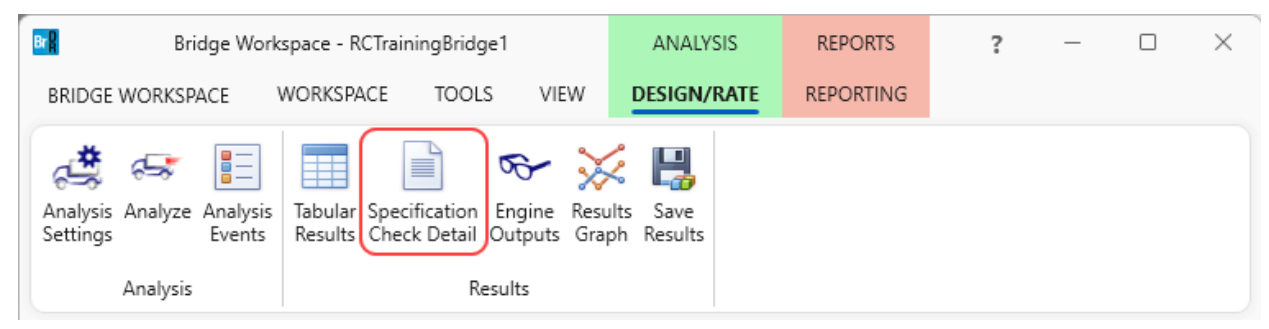

Note that the 0' and 40' locations are not included in the spec checking. That is because data was entered for the effective supports. The first point spec checked is located at the effective support location at 1.5'. Only flexural articles are evaluated at this point. The critical shear distance  $d_v$  is computed from this location.

| A Specification Checks for Advan                                                                                                    | ced RC I Beam - 12 of 286                                                                                                    |          |                                                                                   | -                                                                                                    |                                      | × |
|----------------------------------------------------------------------------------------------------|----------------------------------------------------------------------------------------------------|----------|-----------------------------------------------------------------------------------|----------------------------------------------------------------------------------------------------|--------------------------------------|---|
| Properties<br>Specification filter                                                                                                    | Articles       All articles     ✓       Format                                                                                                    |          |                                                                                   |                                                                                                    |                                      |   |
| <ul> <li>Superstructure Component</li> <li>Stage 1</li> <li>Stage 2</li> <li>Stage 3</li> <li>Advanced RC I Beam</li> <li>Span 1 - 1.50 ft.</li> <li>Span 1 - 4.00 ft.</li> <li>Span 1 - 5.22 ft.</li> <li>Span 1 - 5.22 ft.</li> <li>Span 1 - 16.00 ft.</li> <li>Span 1 - 16.00 ft.</li> <li>Span 1 - 16.00 ft.</li> <li>Span 1 - 16.00 ft.</li> <li>Span 1 - 20.00 ft.</li> <li>Span 1 - 28.00 ft.</li> <li>Span 1 - 32.00 ft.</li> <li>Span 1 - 36.00 ft.</li> <li>Span 1 - 38.50 ft.</li> </ul> | Specification reference       Limit         ✓ 5.4.2.1 Compressive Strength         ■ 5.4.2.5 Poisson's Ratio         ■ 5.4.2.6 Modulus of Rupture         ■ 5.4.2.8 Concrete Density Modification Factor         NA 5.5.3.2 Reinforcing Bars and Welded Wire Reinforcement         ■ 5.5.4.2 Strength Limit State - Resistance Factors         ■ 5.6.2.2 Rectangular Stress Distribution         ✓ 5.6.3.2 Flexural Resistance (Reinforced Concrete)         ✓ 5.6.3.3 Minimum Reinforcement         NA 5.6.7.Crack Control of Cracking by Distribution of Reinforcement         ✓ 6A.4.2.1 General Load Rating Equation - Concrete Flexure         ■ Cracked_Moment_of_Inertia Section Property Calculations | it State | Flex. Sense<br>N/A<br>N/A<br>N/A<br>N/A<br>N/A<br>N/A<br>N/A<br>N/A<br>N/A<br>N/A | Pass/Fail<br>Passed<br>General C<br>General C<br>Not Requi<br>General C<br>Passed<br>Passed<br>Not Requi<br>Passed<br>General C | omp.<br>omp.<br>omp.<br>omp.<br>omp. |   |

Scrolling through the analysis points shows that shear does not get evaluated until the analysis point at 5.22'. Shear is then evaluated at analysis points until we reach the critical shear location at 34.78' at the right end of the beam.

| 🕰 Specification Cl                           | hecks for Advan  | ced RC I Beam - 12 of 286                                            |             | - 🗆           | × |
|----------------------------------------------|------------------|----------------------------------------------------------------------|-------------|---------------|---|
|                                              |                  | Articles                                                             |             |               |   |
| $\sim$                                       |                  | All articles V                                                       |             |               |   |
| Properties                                   | Generate         | Format<br>Bullet list V                                              |             |               |   |
| Specification filter                         |                  | Report                                                               |             |               |   |
| 🔺 🚞 Superstructu                             | ire Component    | Specification reference Limit State                                  | Flex. Sense | Pass/Fail     |   |
| 🕨 🚞 Stage 1                                  |                  | 5.4.2.6 Modulus of Rupture                                           | N/A         | General Comp. |   |
| 🕨 🚞 Stage 2                                  |                  | 5.4.2.8 Concrete Density Modification Factor                         | N/A         | General Comp. |   |
| a 🚞 Stage 3                                  |                  | 5.5.4.2 Strength Limit State - Resistance Factors                    | N/A         | General Comp. |   |
| a 🚞 Advar                                    | nced RC I Beam   | 5.6.2.2 Rectangular Stress Distribution                              | N/A         | General Comp. |   |
| 🚞 Sp                                         | oan 1 - 1.50 ft. | ✓ 5.6.3.2 Flexural Resistance (Reinforced Concrete)                  | N/A         | Passed        |   |
| Sp Sp                                        | an 1 - 4.00 ft.  | ✓ 5.6.3.3 Minimum Reinforcement                                      | N/A         | Passed        |   |
| Sp                                           | an 1 - 5.22 ft.  | ✓ 6A.4.2.1 General Load Rating Equation - Concrete Shear             | N/A         | Passed        |   |
| i Sp                                         | an 1 - 8.00 ft.  | 6A.4.2.1 Shear-5.6.3.3 Minimum Reinforcement                         | N/A         | General Comp. |   |
| j sp                                         | an I - 12.00 ft. | ✓ 6A.4.2.1 Shear-5.7.2.5 Minimum Transverse Reinforcement            | N/A         | Passed        |   |
| i sp                                         | an I - 16.00 ft. | ✓ 6A.4.2.1 Shear-5.7.2.6 Maximum Spacing of Transverse Reinforcement | N/A         | Passed        |   |
| Span 1 - 20.00 ft.                           |                  | 6A.4.2.1 Shear-5.7.3.3 Nominal Shear Resistance                      | N/A         | General Comp. |   |
| i Span 1 - 24.00 ft.<br>i Span 1 - 28.00 ft. |                  | 6A.4.2.1 Shear-5.7.3.4 Procedures for Determining Shear Resistance   | N/A         | General Comp. |   |
| i So                                         | an 1 - 32.00 ft. |                                                                      |             |               |   |
| i So                                         | an 1 - 34.78 ft. |                                                                      |             |               |   |
| i Sp                                         | an 1 - 36.00 ft. |                                                                      |             |               |   |
| 🛅 Sp                                         | an 1 - 38.50 ft. |                                                                      |             |               |   |